## **AKROPOLIS ATTI AMMINISTRATIVI**

Datamanagement ||\_\_\_\_\_\_ |talia

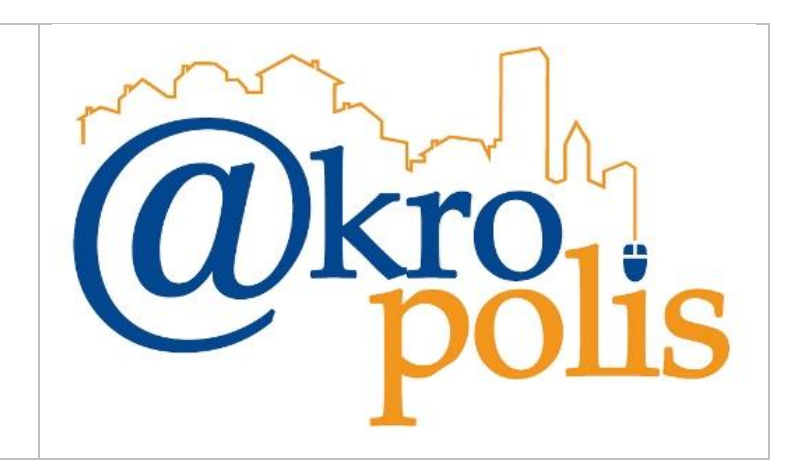

## CONFIGURAZIONE DEI PC PER L'UTILIZZO DELLA FIRMA DIGITALE LOCALE DA AKROPOLIS (TOKEN USB O SMART-CARD)

Programmi base, configurazione browser, configurazione Adobe Reader, suggerimenti per utilizzare al meglio la firma locale

Per FIRMA LOCALE si intende il token USB o la smart-card

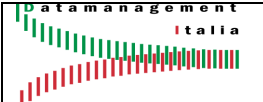

## Sommario

| 1.  | Premessa                                                                     | 3  |
|-----|------------------------------------------------------------------------------|----|
| 2.  | Processo di firma locale                                                     | 3  |
| 3.  | Installazione Java                                                           | 4  |
| 4.  | Installazione Firefox ESR                                                    | 6  |
| 5.  | Installazione Adobe Reader                                                   | 7  |
| 6.  | Installazione sw per l'utilizzo della firma da Adobe Acrobat Reader          | 8  |
| 7.  | Test di funzionamento della firma da Adobe Acrobat Reader                    | 10 |
| 8.  | Configurazione apertura file con estensione jnlp                             | 15 |
| 9.  | Configurazione Firefox ESR per apertura file pdf                             | 16 |
| 10. | Configurazione Firefox ESR per apertura applet Java (File editDocument.jnlp) | 18 |

## 1. Premessa

Nella prima fase di avviamento in produzione del modulo Atti Amministrativi, per la gestione completamente digitale delle Delibere e delle Determine, la tipologia di firma digitale utilizzata sarà quella locale, ovvero il token USB o eventualmente la smart-card.

Per **firma locale** si intende quel tipo di firma digitale che viene apposta dal PC dell'utente e senza l'utilizzo di servizi web. Gli strumenti di firma sono i token USB o le smart-card.

L'utilizzo della firma locale per poter funzionare correttamente in Akropolis richiede l'installazione di nuovi programmi (se non presenti) e la successiva configurazione. I componenti sw da installare sono:

- Java versione 1.8.x
- Adobe Acrobat Reader
- Firefox ESR

Successivamente si procederà con l'installazione del sw di base della firma presente nel token USB.

## 2. Processo di firma locale

Le firme digitali vengono apposte direttamente sul file pdf che si deve aprire con Adobe Reader. Con questa modalità l'operazione di firma avviene su un sw diverso da Akropolis (cioè, su Adobe Reader) e quindi l'utente deve fare molta attenzione quando avanza con il workflow per essere sicuro che il file firmato effettivamente è stato trasferito al server di Akropolis. La figura seguente illustra la modalità di firma attuale.

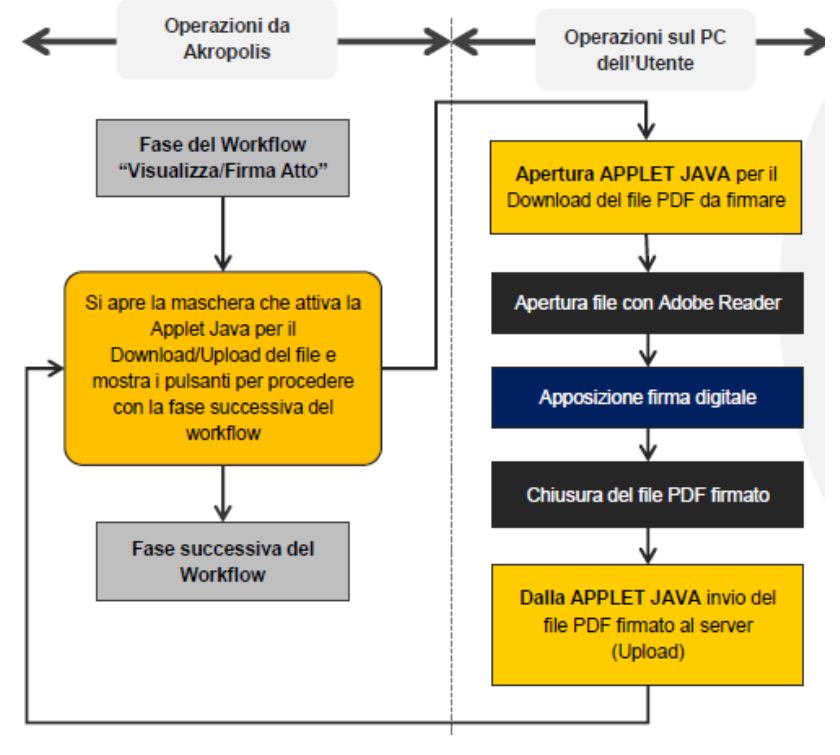

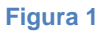

| GUI-AKR-ConfAmbienteFirmeDigitali-Rev0.pdf | Rev.0 del 08/03/2024 | Pag. 3 di 22 |
|--------------------------------------------|----------------------|--------------|
|--------------------------------------------|----------------------|--------------|

Atti Amministrativi Configurazione PC per l'utilizzo della firma digitale locale da Akropolis (token USB, smart-card)

## 3. Installazione Java

Per verificare se Java è installato sul PC basta scrivere nella casella di ricerca "*Config*" e verificare se compare la voce "**Configura Java**" come nella figura seguente. In questo caso Java è installato sul PC.

| interio    | Lett         | ere nevisione                                           |                        | uluu          |          |               |               |             |   |          |     |
|------------|--------------|---------------------------------------------------------|------------------------|---------------|----------|---------------|---------------|-------------|---|----------|-----|
| 111        | $\leftarrow$ | Tutti Lavoro                                            | App D                  | ocumenti      | Web      | Impostazion   | Þ             | datamanagem | G |          | at  |
| £          | Corris       | spondenza miglior                                       | e                      |               |          |               |               |             |   |          | at  |
|            |              | <b>Configu</b> ra Java<br><sub>App</sub>                |                        |               |          |               | litt          | 2           |   |          |     |
|            | Арр          |                                                         |                        |               |          |               | Configu       | ra Java     |   |          |     |
|            | 9            | <b>Configu</b> razione di s                             | sistema                | >             |          |               | Ар            | p           |   |          |     |
|            | 6            | OpenVPN Sample (                                        | C <b>onfigu</b> ration | >             | Ø        | Apri          |               |             |   |          |     |
|            |              | riles                                                   |                        |               | G        | Esegui come a | amministrato  | ore         |   |          |     |
|            |              | OpenVPN <b>configu</b> r<br>directory                   | ation file             | >             | đ        | Apri percorso | file          |             |   |          |     |
|            | Impo         | stazioni                                                |                        |               | \$2      | Aggiungi a St | art           |             |   |          |     |
|            |              |                                                         |                        |               | \$       | Aggiungi alla | barra delle a | pplicazioni |   |          |     |
|            | Ŷ            | Configurazione del                                      | microfono              | >             | Ŵ        | Disinstalla   |               |             |   |          |     |
|            | 1            | <b>Configu</b> ra dispositi                             | vi di gioco US         | в >           |          |               |               |             |   |          |     |
| 1.<br>à :  | Cerca        | nel sito dell'azien                                     | da e nel Web           |               |          |               |               |             |   |          |     |
| Fi<br>cł   | ٩            | <b>configu</b> - Visualizza r<br>dell'azienda e nel Weł | isultati nel sito<br>o | >             |          |               |               |             |   |          |     |
| na         | Q            | configu <b>ratore bm</b> w                              | ,                      | >             |          |               |               |             |   |          |     |
| ne         | Q            | configu <b>ratore mer</b> o                             | cedes                  | >             |          |               |               |             |   |          |     |
| ١n         |              |                                                         |                        |               |          |               |               |             |   |          |     |
| cessibilit | a: veritic   | a                                                       |                        | _             | <u>`</u> |               |               |             | _ | رتا, Foo | cus |
| Q          | config       | gu                                                      |                        | <b>tiji</b> 🔚 | 2        | 💼 🍪           | <b>**</b>     | 😕 📮         |   |          |     |
|            |              |                                                         |                        | 1999 F        |          |               |               |             |   |          |     |

#### Figura 2

Se non compare la voce "Configura Java" allora Java non è installato. Infatti, selezionando "Pannello di Controllo" e "Programmi", si vede che la voce "Java" non è presente (fig. seguente).

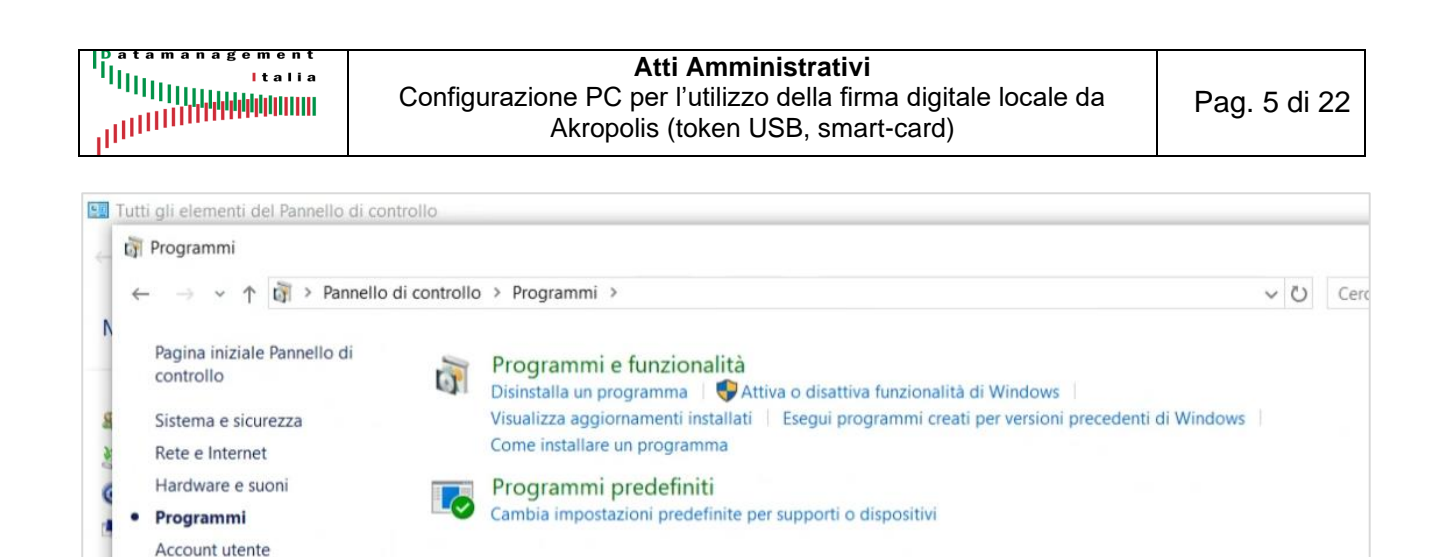

Aspetto e personalizzazione Orologio e area geografica

Accessibilità

Se Java è installato, cliccando su "**Configura Java**" si apre la maschera di figura a sinistra. Cliccando il Tab "**Java**" (fig. a destra) e successivamente il pulsante "**Visualizza…**" è possibile verificare la versione di Java installata (fig. 6). Per il corretto funzionamento, è necessario avere installata almeno la versione 1.8.x. Comunque, conviene aggiornare Java all'ultima versione 1,8.x disponibile.

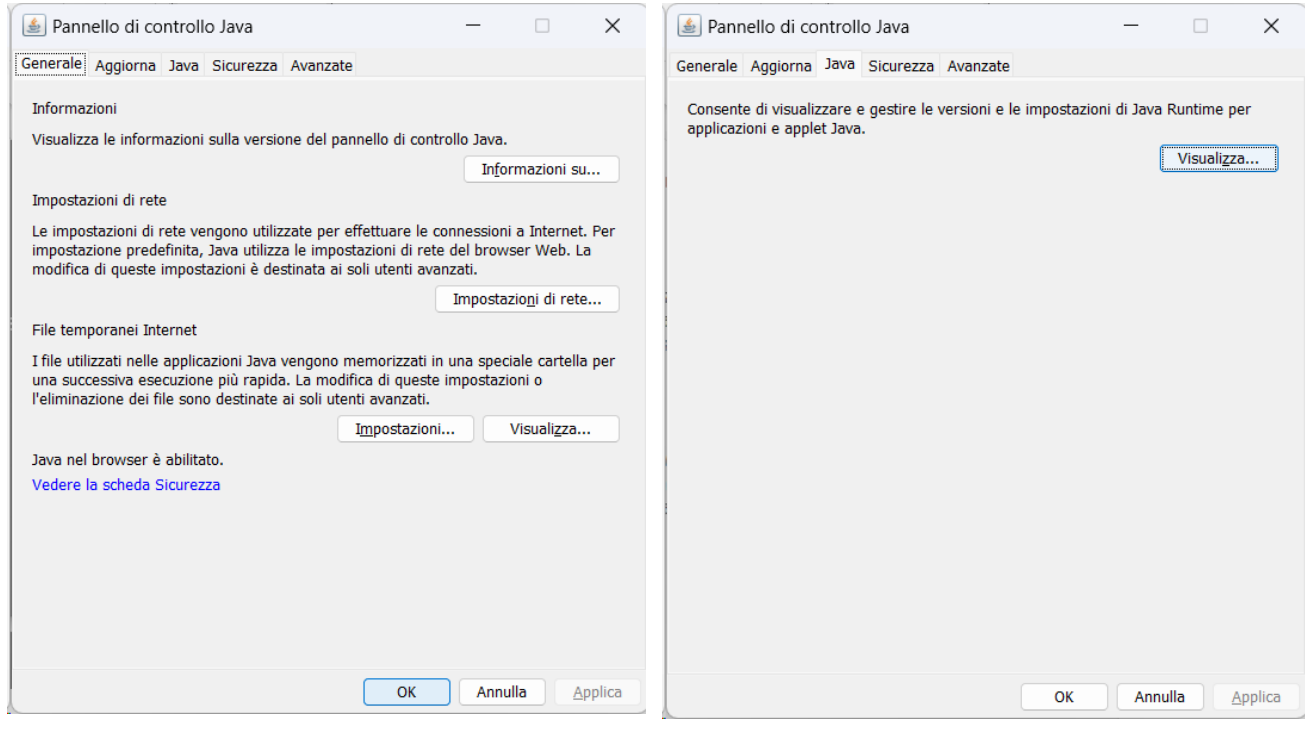

#### Figura 4

|          |        |                  |             |             |                   | Vis       | ualizza |
|----------|--------|------------------|-------------|-------------|-------------------|-----------|---------|
| <u>¢</u> | ) Imp  | ostazioni        | Java Runtin | ne Environn | nent              |           |         |
|          |        |                  |             |             |                   |           |         |
| U        | itente | Sistema          |             |             |                   |           |         |
| U        | Pi     | Sistema<br>Prodo | Posizione   | Percorso    | Parametri runtime | Abilitato | Archit  |

#### Figura 6

GUI-AKR-ConfAmbienteFirmeDigitali-Rev0.pdf

Rev.0 del 08/03/2024

Atti Amministrativi Configurazione PC per l'utilizzo della firma digitale locale da Akropolis (token USB, smart-card)

Cliccando il Tab "Sicurezza", esso deve essere impostato come nella figura a sinistra. Cliccando il Tab "Avanzate", esso deve essere impostato come nella figura a destra (impostazioni di default).

| 🛓 Pannello di controllo Java — 🗌 🗙                                                                                                    | 🛓 Pannello di controllo Java — 🗆 🗙                                                                                                    |
|----------------------------------------------------------------------------------------------------|----------------------------------------------------------------------------------------------------|
| Generale Aggiorna Java Sicurezza Avanzate                                                                                                    | Generale Aggiorna Java Sicurezza Avanzate                                                                                                    |
| Abilita il contenuto Java per il browser e le applicazioni Web Start                                                                                                    | Debug  Debug  Abilita trace  Abilita registrazione eventi  Mostra eccezioni nel ciclo di vita dell'applet                                                                          |
| Livello di sicurezza per le applicazioni che non sono nella Lista di eccezioni dei siti                                                                                           | Console Java                                                                                                    |
| ○ Molto alto                                                                                                    | Mostra console                                                                                                    |
| È possibile eseguire solo applicazioni Java identificate da un certificato emesso<br>da un'autorità sicura, e solo se è possibile verificare il certificato come non<br>revocato. | Noscondi console     Non avviare la console     Java predefinito per browser     Microsoft Internet Explorer                                                                       |
| O Alta                                                                                                    | Famiglia di browser Mozilla                                                                                                    |
| È possibile eseguire applicazioni Java identificate da un certificato emesso da<br>un'autorità sicura, anche se non è possibile verificare lo stato di revoca del<br>certificato. | Creazione collegamenti<br>Consenti sempre<br>Chiedi all'utente in caso di applicazione non sicura<br>Chiedi sempre all'utente<br>Non consentire mai<br>File JNLP/associazione MIME |
| Le annicazioni avviate dai siti elencati di seguito notranno essere eseguite dono i                                                                                               | Richiedi all'utente                                                                                                    |
| prompt di sicurezza appropriati.                                                                                                    | Non consentire mai                                                                                                    |
| Fare clic su Modifica lista siti                                                                                                    | Installazione applicazione                                                                                                    |
| per aggiungere elementi a questa lista. Modifica li <u>s</u> ta siti                                                                                                    | Installa se suggerito     Installa se il collegamento viene creato                                                                                                    |
| Ripristina prompt di sicurezza                                                                                                    | Installa se suggerito e in caso di creazione di collegamenti                                                                                                    |
| OK Annulla Applica                                                                                                    | OK Annulla Applica                                                                                                    |
| Figura 7                                                                                                    | Figura 8                                                                                                    |

Figura 7

## 4. Installazione Firefox ESR

Per poter utilizzare al meglio la firma locale da Akropolis, si consiglia di installare Firefox ESR.

#### https://www.mozilla.org/it/firefox/enterprise/

| moz://a                                                         | Browser Firefox                          | Prodotti                           | Chi siamo                             | Innovazione      |        |        |
|-----------------------------------------------------------------|------------------------------------------|------------------------------------|---------------------------------------|------------------|--------|--------|
| Firefox                                                         |                                          |                                    |                                       |                  |        |        |
| Hirefox                                                         | Browser<br>lla Fire<br>zienda            | efox                               | ( per                                 | ' la             | ຍ<br>ເ |        |
| Installa <u>Firefox ca</u><br><u>più frequenti</u> per<br>dati. | on supporto esteso<br>ottenere la massim | <u>o la versio</u><br>na sicurezza | <u>ne con aggio</u><br>a e protezione | mamenti<br>e dei |        | •<br>v |
|                                                                 | _                                        |                                    |                                       |                  |        |        |

GUI-AKR-ConfAmbienteFirmeDigitali-Rev0.pdf

Atti Amministrativi Configurazione PC per l'utilizzo della firma digitale locale da Akropolis (token USB, smart-card)

Questa versione semplifica il processo di firma perché opportunamente configurata velocizza l'apertura di alcuni componenti sw.

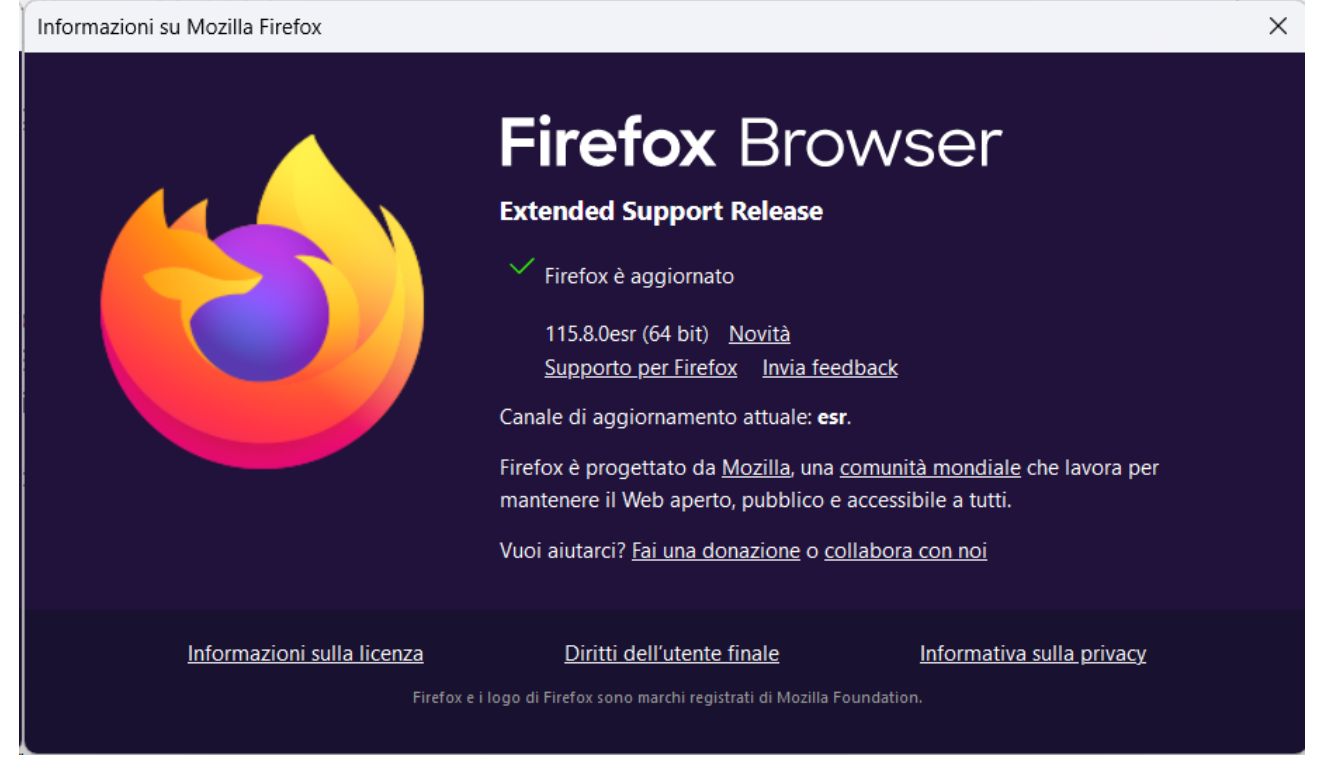

Figura 10

## 5. Installazione Adobe Reader

I file pdf da firmare devono essere aperti con Adobe Acrobat Reader, pertanto, se non presente o in presenza di una versione non aggiornata, è necessario procedere con l'installazione/aggiornamento del programma.

Verificare la versione di Adobe Acrobat Reader installata. In genere per l'apposizione delle firme digitali con firma locale, anche le versioni non molto recenti di Adobe funzionano bene.

In genere è bene aggiornare Adobe Acrobat Reader anche per gli altri usi che se ne fanno.

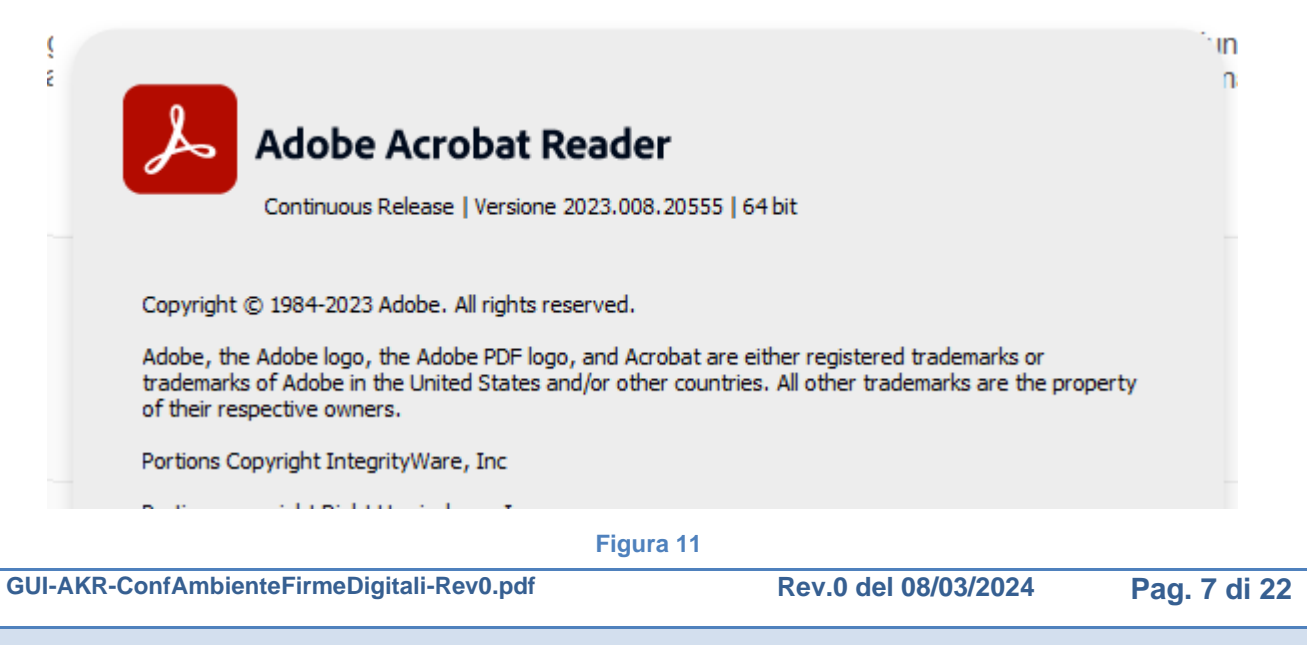

## 6. Installazione sw per l'utilizzo della firma da Adobe Acrobat Reader

Per poter utilizzare la firma digitale locale da Akropolis occorre installare sul PC degli utenti che firmano le librerie Bit4Id ed effettuare l'import dei certificati.

#### Questa guida è stata prodotta considerando il token USB di Aruba (Aruba Key).

Inserire il token USB nella porta usb ed attendere che si avvii il programma oppure avviarlo manualmente. Deve comparire la maschera della figura seguente.

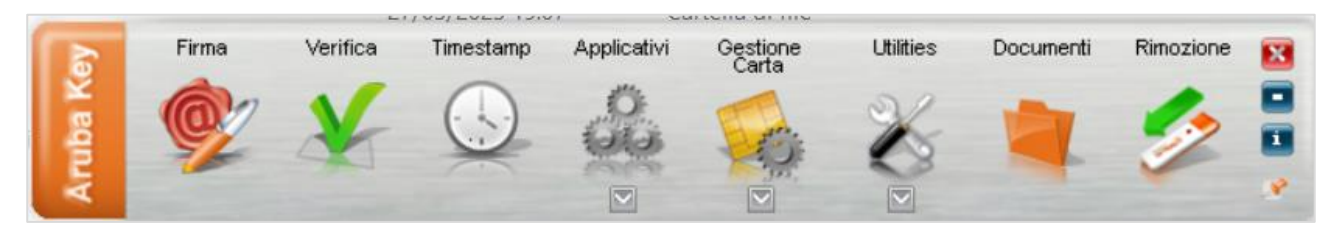

#### Figura 12

Cliccare "Utilies"; compare la maschera della figura seguente.

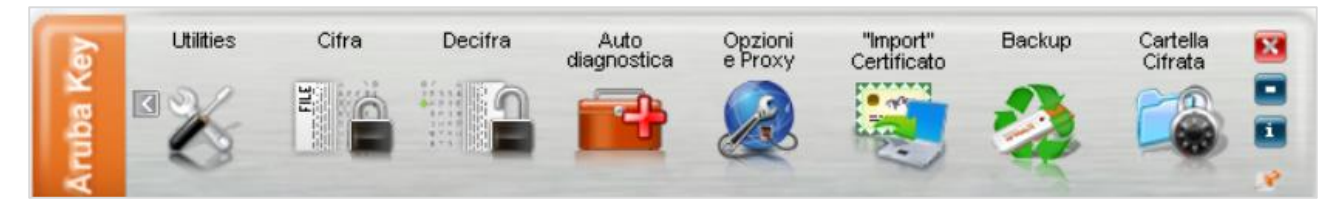

#### Figura 13

Cliccare "**Import Certificato**": compare un popup che chiede se installare i driver della carta. Selezionare il pulsante "**OK**" per continuare (fig. seguente).

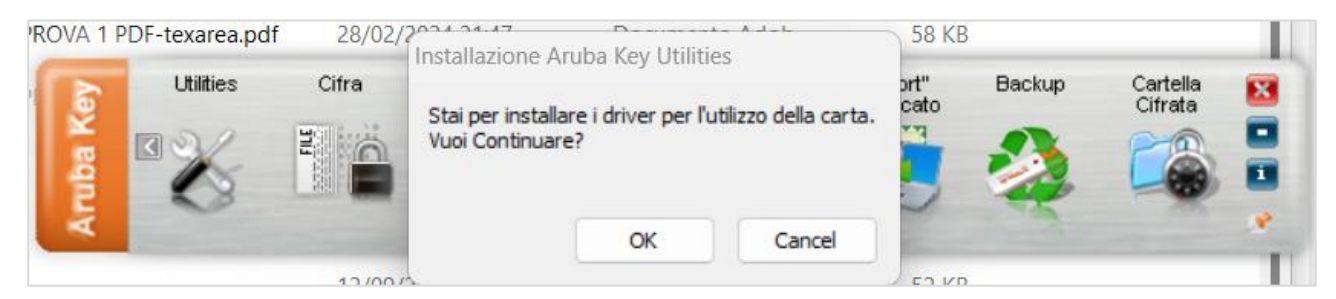

Figura 14

Selezionare la lingua (di default impostato Italiano) e cliccare il pulsante "OK".

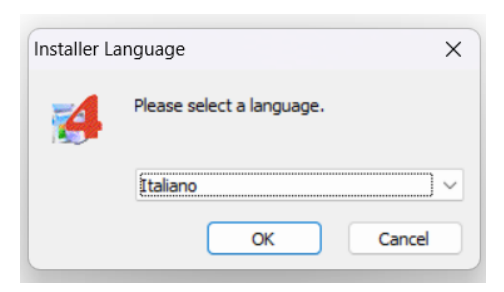

#### Figura 15

GUI-AKR-ConfAmbienteFirmeDigitali-Rev0.pdf Rev.0 del 08/03/2024 Pag. 8 di 22

Atti Amministrativi Configurazione PC per l'utilizzo della firma digitale locale da Akropolis (token USB, smart-card)

Nella maschera successiva (fig. seguente a sinistra) cliccare il pulsante "**Avanti >**" per avviare l'installazione. Nella maschera che compare (fig. seguente a destra) accettare le condizioni e cliccare il pulsante "**Installa**".

| Matallazione di Universal I | MW 1.4.10.637 - 🗆 🗙                                                                                                    | 🛃 Installazione di Universal MW 1.4.10.637 — 🗌 🗙                                                                                                    |  |  |  |  |
|-----------------------------|----------------------------------------------------------------------------------------------------|----------------------------------------------------------------------------------------------------|--|--|--|--|
| × .                         | Installazione di Universal MW<br>1.4.10.637                                                                                                    | Accordo di licenza<br>Leggi le condizioni dell'accordo di licenza prima di installare<br>Universal MW 1.4.10.637.                                                                                                    |  |  |  |  |
|                             | Questo programma installerà Universal MW 1.4.10.637 nel<br>computer.<br>Si raccomanda di chiudere tutte le altre applicazioni prima di<br>iniziare l'installazione. Questo permetterà al programma di<br>installazione di aggiornare i fle di sistema senza dover<br>riavviare il computer.<br>Per prosequire, seleziona 'Avanti'. | Premi PagGiù' per visualizzare il resto dell'accordo di licenza.<br>Condizioni Generali di Licenza d'uso del Software<br>Si invita l'Utente a leggere attentamente le presenti Condizioni Generali di<br>Licenza d'Uso del Software (di seguito anche solo "Condizioni" o<br>"Contratto") prima di installare e di utilizzare il Software.<br>L'installazione e/o l'utilizzo interzale/narziale del Software comporta |  |  |  |  |
|                             |                                                                                                    | l'accettazione automatica delle disposizioni e dei termini contenuti nelle<br>Se accetti i termini dell'accordo di licenza, seleziona la casella sottostante. Per installare<br>Universal IMV 1.4.10.637 è necessario accettare i termini dell'accordo di licenza. Per avviare<br>l'installazione, seleziona 'Installa'.<br>C Accetto le condizioni della licenza<br>Install System v1.0                              |  |  |  |  |
|                             | Avanti > Annulla                                                                                                    | < Indietro Instalia Annulla                                                                                                    |  |  |  |  |

#### Figura 16

Figura 17

A questo punto si avvia la procedura di installazione (fig. seguente a sinistra). AL termine dell'installazione compare la maschera con il pulsante "**Fine**" (fig. seguente a destra).

| Installazione di Universal MW 1.4.10.637 — 🗆 🗙                                                                                                    | 🛃 Installazione di Universal MW 1.4.10.637 — 🗌                                                                                                    |
|----------------------------------------------------------------------------------------------------|----------------------------------------------------------------------------------------------------|
| Attendi il completamento dell'installazione di Universal MW<br>1.4.10.637.                                                                                                    | L'installazione è stata completata correttamente.                                                                                                    |
| Estrazione di: tocheck.bin                                                                                                    | Installazione completata                                                                                                    |
| WORKAROUND: InkX64IconFix Applied successfully<br>Creazione collegamento: C:\Users\Public\Desktop\Bit4id - PKi Manager.Ink<br>WORKAROUND: 64bit OS Detected, Attempting to apply InkX64IconFix<br>WORKAROUND: InkX64IconFix Applied successfully<br>Cartelia destinazione: C:\Program Files (x86)\Bit4ld\Universal MW<br>Installing PKL<br>InstallLiblgnoreVersion: C:\Program Files (x86)\Bit4ld\Universal MW\etc\\bit4xpki.dll<br>Creazione cartelia: C:\Program Files (x86)\Bit4ld\Universal MW\etc<br>Cartelia destinazione: C:\Users\Enrico\AppData\Loca\Temp\nsv8F23.tmp | Rimozione cartella: C:\Users\Enrico\\AppData\Roaming\Bit4ld\UMCACHE_USB\<br>Cartella destinazione: C:\Program Files (x86)\Bit4ld\Universal MW<br>Creazione programma disinstallazione: C:\Program Files (x86)\Bit4ld\Universal MW\uni<br>Esecuzione di: "C:\windows\system32\le4\unit.exe" -ClearlconCache<br>Esecuzione di: "C:\windows\system32\le4\unit.exe" -show<br>C:\windows\system32\le4\unit.exe" -show<br>C:\windows\system32\le4\unit.exe" -show<br>ExecShellAsUser:<br>ExecShellAsUser: ok<br>ExecShellAsUser: ok<br>ExecShellAsUser: SUCCESS! |
| all System v1.0                                                                                                    | Install System v1.0                                                                                                    |
| < Indietro Fine Annulla                                                                                                    | < Indietro Fine Annulle                                                                                                    |

#### Figura 18

Figura 19

Cliccare il pulsante "**Fine**". Il programma chiede configurare Mozilla Firefox per l'utilizzo con dispositivo Aruba Key (fig. seguente a sinistra). Cliccare il pulsante "**SI**" per confermare l'operazione. Al termine compare il messaggio che la configurazione è avvenuta correttamente (fig. seguente a destra).

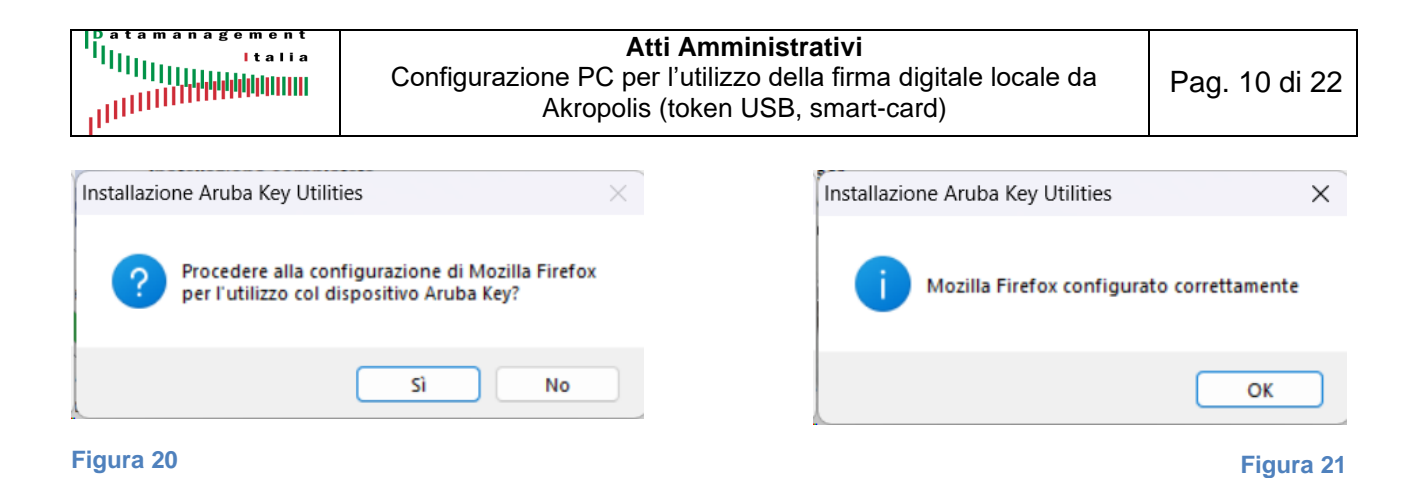

## **RIAVVIARE IL PC DOPO L'INSTALLAZIONE**

Se l'installazione si è conclusa correttamente, sul PC dell'utente risulta installato il programma "**Bit4Id – PKI Manager**" (in genere viene creato anche il collegamento sul desktop).

## 7. Test di funzionamento della firma da Adobe Acrobat Reader

Aprire un file pdf (fig. seguente). Nel menu di sinistra "**Tutti gli strumenti**" cercare la voce "**Utilizza** certificato".

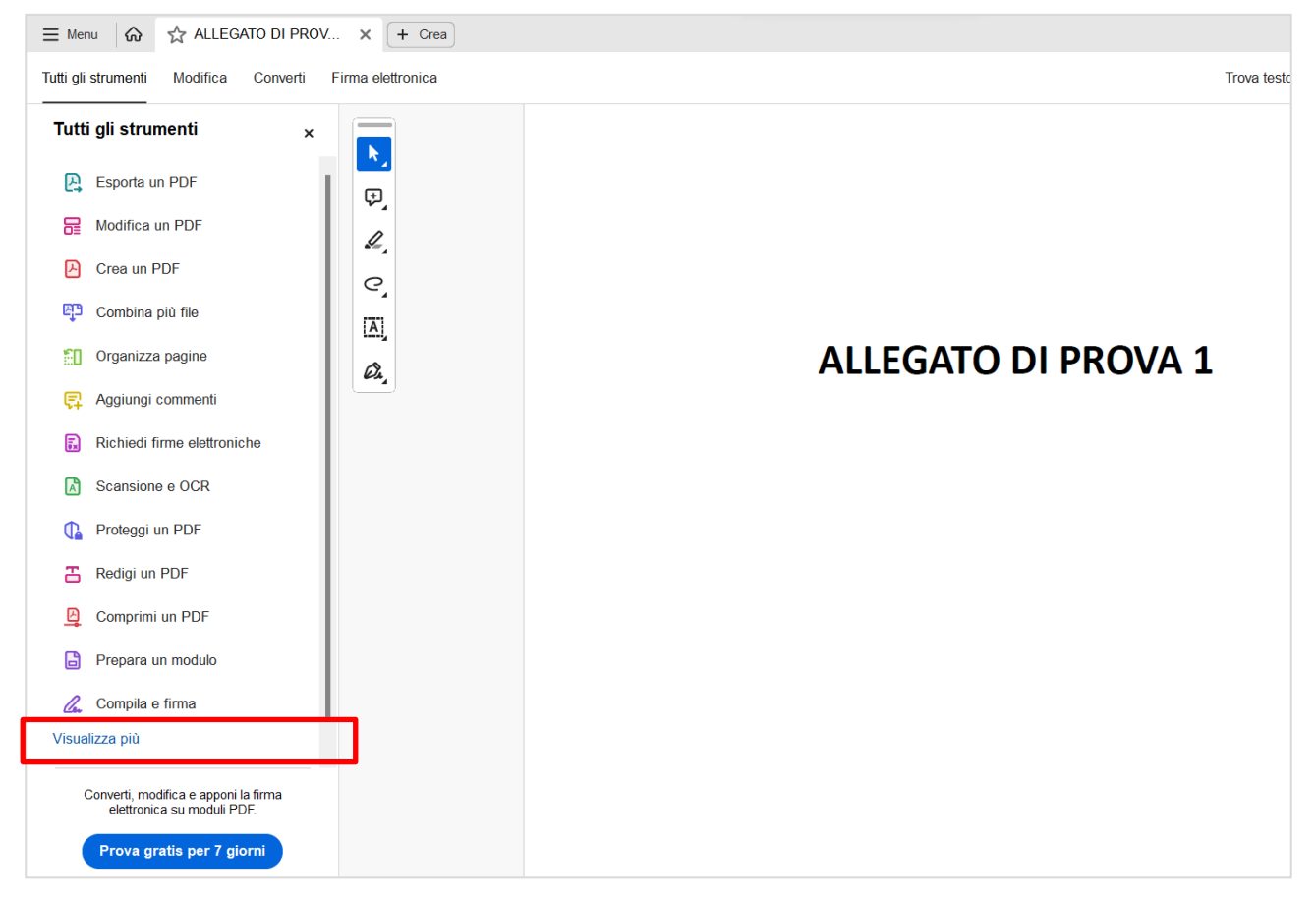

#### Figura 22

Se non immediatamente visibile, cliccare il pulsante "**Visualizza di più**" (fig. precedente – riquadro rosso) e poi scorrere l'elenco delle funzioni fino a visualizzare la funzione "**Utilizza certificato**" (fig. seguente – riquadro rosso).

| GUI-AKR-ConfAmbienteFirmeDigitali-Rev0.pdf | Rev.0 del 08/03/2024 | Pag. 10 di 22 |
|--------------------------------------------|----------------------|---------------|
|--------------------------------------------|----------------------|---------------|

| Datamanagement<br>                                                                                                    | Configurazione<br>Ak | Atti Amministrativi<br>PC per l'utilizzo della firma digitale locale da<br>propolis (token USB, smart-card) | Pag. 11 di 22   |
|----------------------------------------------------------------------------------------------------|----------------------|----------------------------------------------------------------------------------------------------|-----------------|
| E Menu  ☆ ☆ ALLEGATO DI F<br>Tutti di strumenti Modifica Conve                                                                                                    | PROV X + Crea        |                                                                                                    | Trova testo o s |
| Tutti gli strumenti         Image: Scansione e OCR         Proteggi un PDF         Redigi un PDF         Comprimi un PDF                                                                                                    | ×                    | ALLEGATO DI PR                                                                                              | ROVA 1          |
| <ul> <li>Prepara un modulo</li> <li>Compila e firma</li> <li>Converti in PDF</li> <li>Aggiungi un timbro</li> <li>Utilizza un certificato</li> <li>Usa produzione di stampe</li> <li>Misura oggetti</li> <li>Confronta file</li> </ul> |                      |                                                                                                    |                 |

Nel menu di sinistra selezionare "**Utilizza certificato**". Compare una lista di funzioni, tra cui quella di interesse è "**Firma digitalmente**" (fig. seguente – riquadro rosso).

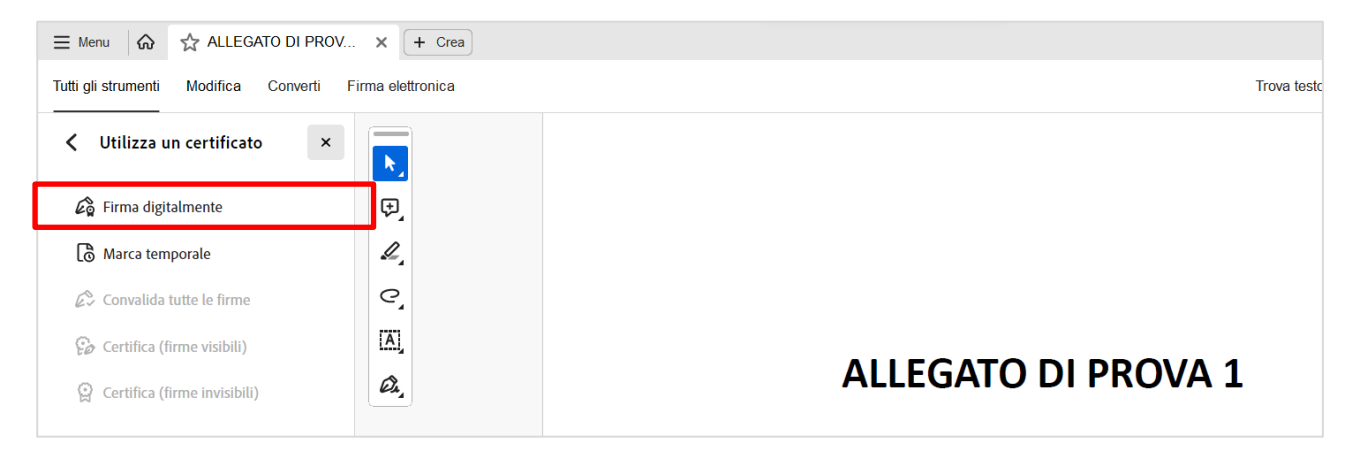

#### Figura 24

Cliccare "Firma digitalmente"; IL mouse diventa a croce per disegnare il rettangolo della firma nella posizione desiderata.

Disegnare il rettangolo di firma con il mouse tenendo premuto il pulsante sinistro del mouse. Quando il pulsante viene rilasciato, compare la maschera per selezionare il certificato di firma (fig. seguente).

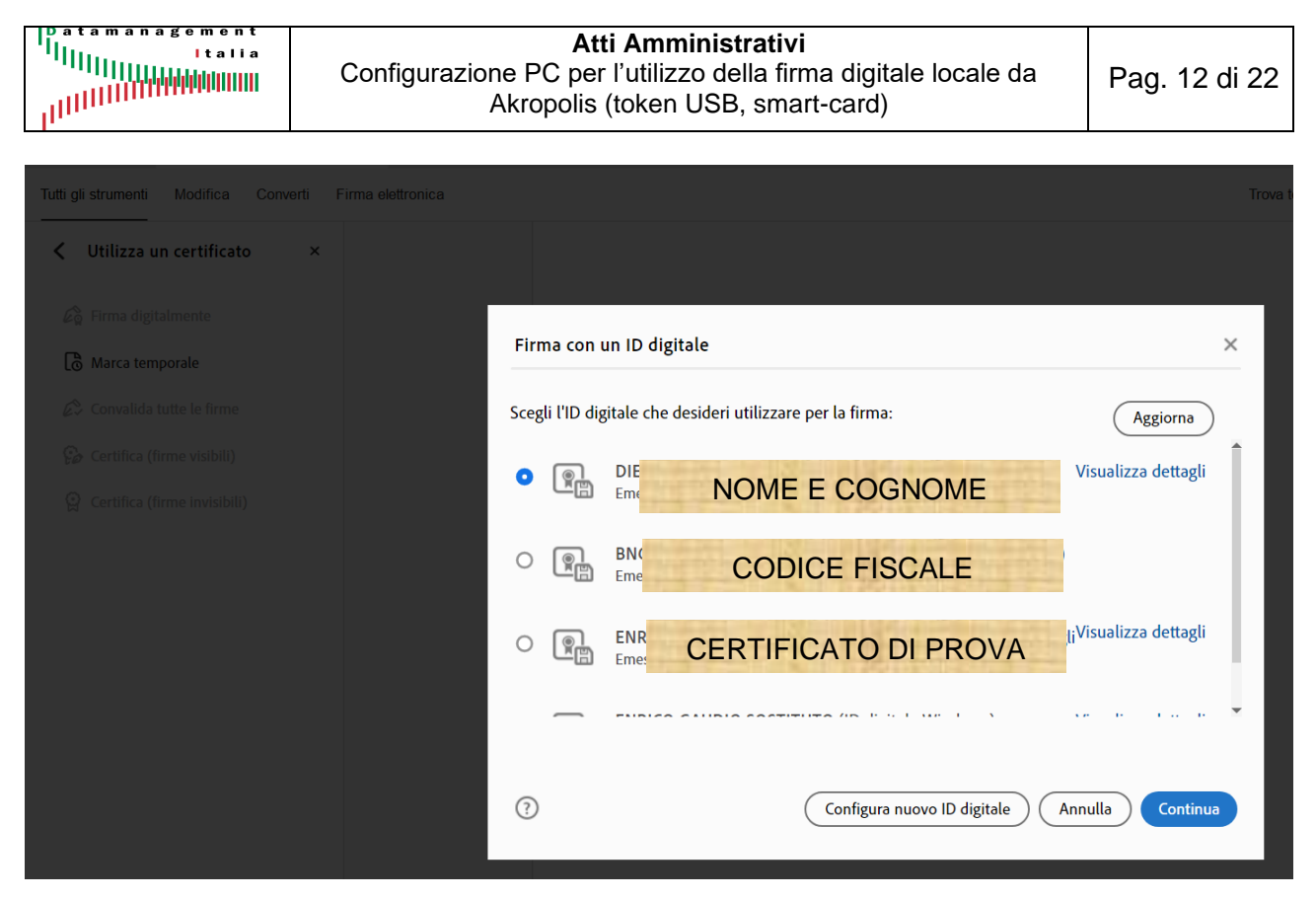

In genere viene visualizzato il certificato con NOME E COGNOME e quello con il CODICE FISCALE. Selezionare sempre quello con NOME E COGNOME.

In questo esempio si vede anche un ulteriore certificato di prova.

Selezionare il certificato di firma (NOME E COGNOME) e cliccare il pulsante "**Continua**". A video viene mostrata l'immagine del rettangolo di firma che verrà apposto sul file pdf.

| Aspetto      | Festo standard                                     | ~                                      | Crea                                      |
|--------------|----------------------------------------------------|----------------------------------------|-------------------------------------------|
| D ''         |                                                    |                                        | district mente                            |
| F            |                                                    |                                        |                                           |
| $\cap$       |                                                    | Data: 2                                | 024.03.08                                 |
| $\mathbf{U}$ |                                                    | 08:44:4                                | 4 +01'00'                                 |
| -            |                                                    |                                        |                                           |
| Blocca o     | documento dopo la firma                            | 1                                      | Visualizza dettagli certificato           |
| Blocca o     | documento dopo la firma<br>ntenuto del documento c | )<br>he potrebbe influire sulla firma: | Visualizza dettagli certificato<br>Rivedi |

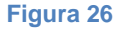

Cliccare il pulsante "**Firma**". Compare la maschera per salvare il file pdf (ricordiamo che per la firma locale, tutte le operazioni avvengono sul PC dell'utente).

| A Salva con nome                                                                  |                                        |                     | ×           |                   |
|-----------------------------------------------------------------------------------|----------------------------------------|---------------------|-------------|-------------------|
| $\leftarrow$ $\rightarrow$ $\checkmark$ $\uparrow$ $\blacksquare$ « gaudio.enrico | > Desktop > File Prova 		 (            | Cerca in File Prova | م           | Tro               |
| Organizza 🔻 Nuova cartella                                                        |                                        |                     | ≣ • 💡       |                   |
| 2023                                                                              | Nome                                   | Ultima modifica     | Тіро        |                   |
| MEV                                                                               | ALLEGATO DI PROVA 1 PDF.pdf            | 12/09/2023 09:11    | Documento A |                   |
|                                                                                   | ALLEGATO DI PROVA 1 PDF_FIRMATOpdf     | 08/03/2024 08:36    | Documento A |                   |
| ✓ 📮 Questo PC                                                                     | ALLEGATO DI PROVA 1 PDF-texarea.pdf    | 28/02/2024 21:47    | Documento A |                   |
| > 🐸 Windows (C:)                                                                  | 🛃 ALLEGATO DI PROVA 1 PDF-texarea-sign | 08/03/2024 08:38    | Documento A |                   |
| > 🚸 Aruba Key (D:)                                                                | 🛃 test1.pdf                            | 12/09/2023 09:11    | Documento A |                   |
| > 🝥 Aruba Key (D:)                                                                | 🛃 testdelibera.pdf                     | 12/09/2023 09:08    | Documento A | LEGATO DI PROVA 1 |
|                                                                                   |                                        |                     |             |                   |
| Nome file: ALLEGATO DI PROVA 1                                                    | PDF.pdf                                |                     | ~           |                   |
| Salva come: File Adobe PDF (*.pdf)                                                |                                        |                     | ~           |                   |
| <ul> <li>Nascondi cartelle</li> </ul>                                             |                                        | Salva               | Annulla     | -                 |
|                                                                                   |                                        |                     |             |                   |
|                                                                                   |                                        |                     |             |                   |
|                                                                                   |                                        |                     |             |                   |
|                                                                                   |                                        |                     |             |                   |
|                                                                                   |                                        |                     |             |                   |

#### Figura 27

Cliccare il pulsante "**Salva**". Subito dopo il programma mostrerà la maschera per inserire il PIN della firma (fig. seguente).

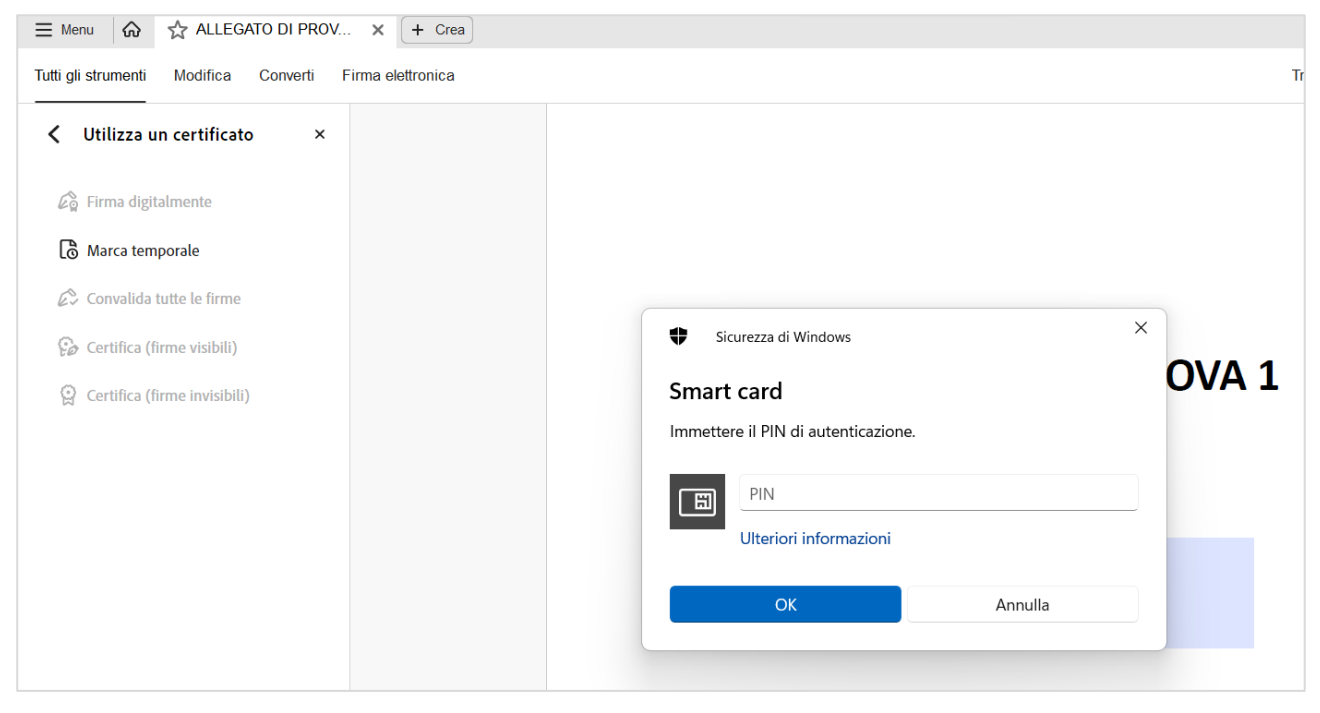

#### Figura 28

Inserire il PIN nel campo corrispondente (fig. seguente).

| GUI-AKR-ConfAmbienteFirmeDigitali-Rev0.pdf | Rev.0 del 08/03/2024 | Pag. 13 di 22 |
|--------------------------------------------|----------------------|---------------|
|                                            |                      |               |

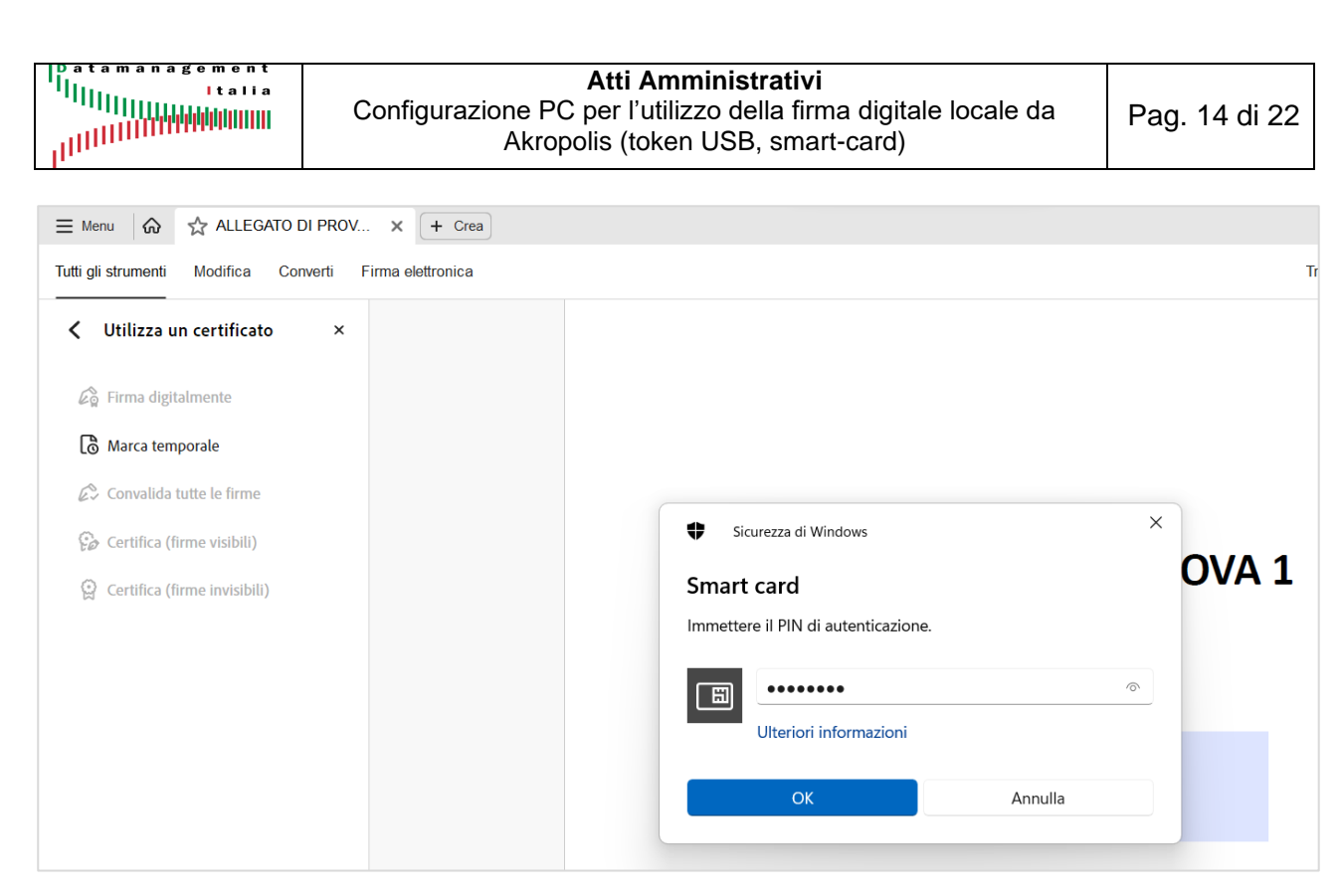

Cliccare il pulsante "**OK**" per avviare il processo di firma. Al termine dell'operazione sul file pdf compare il rettangolo con la firma digitale (fig. seguente).

| ≡ Menu 🕼 🛧 ALLEGATO DI PROV                                                                                                    | × + Crea                          |                                                                   |
|----------------------------------------------------------------------------------------------------|-----------------------------------|-------------------------------------------------------------------|
| Tutti gli strumenti Modifica Converti F                                                                                               | irma elettronica                  | Trova tes                                                         |
| Vtilizza un certificato ×                                                                                                    | Almeno una firma presenta problem | i.                                                                |
| <ul> <li>Firma digitalmente</li> <li>Marca temporale</li> <li>Convalida tutte le firme</li> <li>Certifica (firme visibili)</li> </ul> |                                   |                                                                   |
| ② Certifica (firme invisibili)                                                                                                    |                                   | ALLEGATO DI PROVA 1                                               |
|                                                                                                    |                                   | B<br>Firmato digitalmente<br>Data: 2024.03.08<br>08:46:05 +01'00' |

#### Figura 30

A questo punto uil processo di firma è concluso. Cliccando sulla firma si apre una maschera che mostra i dettagli del certificato di firma.

| GUI-AKR-ConfAmbienteFirmeDigitali-Rev0.pdf | Rev.0 del 08/03/2024 | Pag. 14 di 22 |
|--------------------------------------------|----------------------|---------------|
|                                            |                      | 0             |

## 8. Configurazione apertura file con estensione jnlp

Questi file aprono l'applet java che consente di scaricare il file da firmare dal server e salvarlo in una cartella temporanea del PC dell'utente, e successivamente, dopo l'apposizione della firma digitale, reinviare il file al server. Dal portale informativo Scaricare il file di prova "editDocument.jnlp" per utilizzarlo per configurare correttamente l'aertura di questo tipo di file.

Facendo doppio click sul nome del file, se compare la maschera seguente significa che il file già è configurato per essere eseguito con "**Java Web Launcher**".

| Si de                                                                                                    | sidera e             | eseguire questa ap    | plicazione?                                                                               |                | ×       |
|----------------------------------------------------------------------------------------------------|----------------------|-----------------------|-------------------------------------------------------------------------------------------|----------------|---------|
|                                                                                                    |                      | Autore pubblicazione: | Data Management Italia S.p.A.                                                             |                |         |
|                                                                                                    | <del>)</del>         | Posizioni:            | http://192.168.220.190:8080<br>Avviata da un file JNLP scaricato<br>Connection not secure |                |         |
| Questa applicazione verrà eseguita con accesso non limitato. Ciò potrebbe mettere a rischio il computer in uso e le<br>informazioni personali. Eseguire questa applicazione solo se si accettano come sicuri l'autore della pubblicazione e le posizioni<br>indicati in precedenza. |                      |                       |                                                                                           |                |         |
| Non visualizzare più questo messaggio per questa applicazione proveniente dall'autore pubblicazione indicato in precedenza                                                                                                    |                      |                       |                                                                                           |                |         |
| 1                                                                                                    | <u>U</u> lteriori ir | nformazioni           |                                                                                           | <u>E</u> segui | Annulla |

#### Figura 31

Se non configurato, selezionare le proprietà del file cliccando il tasto destro del mouse (fig. seguente sinistra), e successivamente il pulsante "Cambia..." (fig. seguente sinistra).

| Proprietà - editDocuments.jnlp                                                                                                    | imes Seleziona un'app predefinita per .jnlp File | Seleziona ·                  |
|----------------------------------------------------------------------------------------------------|--------------------------------------------------|------------------------------|
| Generale Sicurezza Dettagli Versioni precedenti                                                                                                    | App predefinita                                  | · · 15 · · · 16 · · · △      |
| editDocuments.jnlp                                                                                                    | Blocco note                                      |                              |
| Tipo di file: JNLP File ( inlo)                                                                                                    | App consigliate                                  | enti                         |
| Apri con: Blocco note Cambia                                                                                                    | Java(TM) Web Launcher                            |                              |
| Percorso: C:\DMI ProgettilnCorso\ASP Palermo                                                                                                    | - Garal(                                         | Cambia                       |
| Dimensioni: 972 byte (972 byte)                                                                                                    | 7-Zip Console                                    | ASP_Palermo - Gara\(         |
| Dimensioni su disco: 4,00 KB (4.096 byte)                                                                                                    | 7-Zip File Manager                               |                              |
| Data creazione: domenica 10 marzo 2024, 18:00:57                                                                                                    | Adobe Acrobat                                    | 4, 18:00:57<br>)24, 22:12:44 |
| Ultima modifica: mercoledi 28 febbraio 2024, 22:12:44<br>Ultimo accesso: Oqgi 10 marzo 2024, 1 minuto fa                                                                                                    | irefox                                           | inuto fa                     |
|                                                                                                    | Notepad++                                        | Annulla blocco               |
| Attributt:       Sola lettura       Nascosto       Avanzate         Sicurezza:       Il file proviene da un altro computer. Per facilitare la protezione del computer, potrebbe essere bloccato.       Annulla blo | Imposta predefinito                              | Figura                       |
| OK Annulla Ap                                                                                                    | pplica                                           |                              |

| Configurazione F                                                                                                    | Atti AmministrativiC per l'utilizzo della firma digitale locale da<br>polis (token USB, smart-card)Pag. 16 di 22                                                                                                    |
|----------------------------------------------------------------------------------------------------|----------------------------------------------------------------------------------------------------|
| Proprietà - editDocuments.jnlp Generale Sicurezza Dettagli Versioni precedenti editDocuments.jnlp Tipo di file: JNLP File (.jnlp) Apri con: Java(TM) Web Launcher Cambia Percorso: C:\DMLProgettilnCorso\ASP_Palermo - Ga Dimensioni: 972 byte (972 byte) Dimensioni su disco: 4.00 KB (4.096 byte) | <ul> <li>× Selezionare l'App "Java™ Web Launcher" (figseguente) e successivamente cliccare il pulsant "Applica" e poi "OK".</li> <li>Da questo momento i file con estensione jnlp apriranno con "Java Web Launcher" e comparirà maschera di fig.31. Se l'operazione è stata eseguir correttamente si aprirà la seguente maschera di acchera di aprirà la seguente maschera di fig.</li> </ul> |
| Data creazione:       domenica 10 marzo 2024, 18:00:57         Ultima modifica:       mercoledi 28 febbraio 2024, 22:12:44         Ultimo accesso:       Oggi 10 marzo 2024, 1 minuto fa         Attributi:       Sola lettura       Nascosto                                                       | Il documento verra' aperto con l'editor di sistema predefinito in base al tipo di file<br>Salvare il documento utilizzando l'icona Salva o dal menu File/Salva<br>NON modificare il percorso ed il nome del file. NON utilizzare "Salva con nome"<br>si e' verificato un errore nel download del file                                                                                         |

Figura 35

#### LA CONFIGURAZIONE LATO JAVA È CONCLUSA

## 9. Configurazione Firefox ESR per apertura file pdf

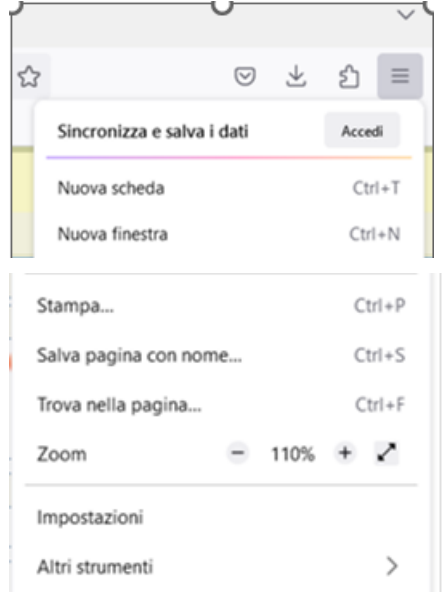

Per velocizzare l'apertura del file da firmare digitalmente con la firma locale, occorre eseguire le configurazioni descritte di seguito.

Cliccare il pulsante "**Hamburger**" (tre lineette) e poi il link "**Impostazioni**" (fig. a sinistra).

Cliccare nel menu di sinistra la voce "Generale" e poi scorrere la pagina fino alla sezione "Applicazioni" (fig. seguente)

| <b>ြား</b> Generale       | Applicazioni                                                   |                                                        |
|---------------------------|----------------------------------------------------------------|--------------------------------------------------------|
| Pagina iniziale           | Scegli come gestire in Firefox i file scaricat<br>navigazione. | da Internet e le applicazioni da utilizzare durante la |
| Q Ricerca                 | $\wp$ Cerca tipo di contenuto o applicazione                   | 2                                                      |
| Privacy e sicurezza       |                                                                | Azione                                                 |
| Sincronizzazione          | hpdevicecheck                                                  | Usa HPDeviceCheck (predefinito)                        |
| . onicionizzazione        | hpdia                                                          | Usa HP Download and Install Assistant (predefinito)    |
| <b>m</b> Altro da Mozilla | hpdia2                                                         | 🔟 Usa HP Download and Install Assistant (predefinito)  |
|                           | hpnetworkcheck                                                 | Usa HPNetworkCheck (predefinito)                       |
|                           | hpperformancetuneup                                            | Usa HPPerformanceTuneup (predefinito)                  |
|                           | hpwebproductsdetection2                                        | Usa HP Web Products Detection (predefinito)            |
|                           | hpwebproductsdetection3                                        | Usa HP Web Products Detection (predefinito)            |
|                           | 🗋 Immagine WebP                                                | 👙 Apri in Firefox                                      |
|                           | mailto                                                         | 🖾 Usa Posta (predefinito)                              |
|                           | msteams                                                        | 🖾 Usa Microsoft Teams (work or school) (predefinito)   |
| රි Estensioni e temi      | Portable Document Format (PDF)                                 | ՝ Apri in Firefox                                      |
| Supporto por Eirofov      | Scalable Vector Graphics (SVG)                                 | 📩 Salva file                                           |
| Supporto per metox        | Che cosa deve fare Eirefox con altri file?                     |                                                        |

#### Cercare il Tipo di contenuto "Portable Document Format (PDF)".

In genere di default è impostato "Apri in Firefox" (fig. sopra).

#### Selezionare la riga "Portable Document Format (PDF)".

| msteams                          | Usa Microsoft Teams (work or school) (predefinito) |        |
|----------------------------------|----------------------------------------------------|--------|
| 👌 Portable Document Format (PDF) | 单 Apri in Firefox                                  | $\sim$ |
|                                  | - Calva Cla                                        |        |

#### Figura 38

Cliccare la freccia verso il basso del campo a destra "Apri in Firefox". Si apre il menu per la scelta del programma con cui aprire il tipo di file (fig. seguente).

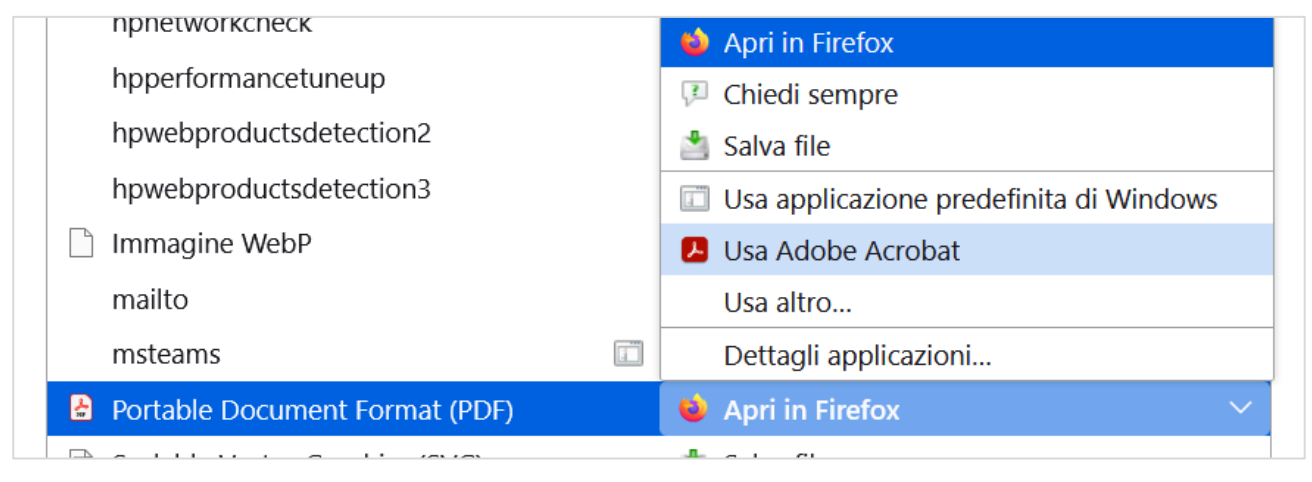

| GUI-AKR-ConfAmbienteFirmeDigitali-Rev0.pdf | Rev.0 del 08/03/2024 | Pag. 17 di 22 |
|--------------------------------------------|----------------------|---------------|
| <b>5</b>                                   |                      | i agi ii ai 💵 |

Modificare la scelta in "**Usa Adobe Acrobat**" e successivamente chiudere la pagina "Impostazioni".

# 10. Configurazione Firefox ESR per apertura applet Java (File editDocument.jnlp)

Cliccare il pulsante Hamburger (tre lineette) e poi il link "Impostazioni"

Cliccare nel menu di sinistra la voce "Generale" e poi scorrere la pagina fino alla sezione "Applicazioni"

| छि Generale               | ${\cal P}$ Cerca tipo di contenuto o applicazione |                                                     |
|---------------------------|---------------------------------------------------|-----------------------------------------------------|
| Pagina iniziale           | Tipo di contenuto                                 | ▲ Azione                                            |
| Q Ricerca                 | hpdevicecheck                                     | Usa HPDeviceCheck (predefinito)                     |
|                           | hpdia                                             | Usa HP Download and Install Assistant (predefinito) |
|                           | hpdia2                                            | Usa HP Download and Install Assistant (predefinito) |
| Sincronizzazione          | hpnetworkcheck                                    | Usa HPNetworkCheck (predefinito)                    |
|                           | hpperformancetuneup                               | Usa HPPerformanceTuneup (predefinito)               |
| <b>m</b> Altro da Mozilla | hpwebproductsdetection2                           | Usa HP Web Products Detection (predefinito)         |
|                           | hpwebproductsdetection3                           | Usa HP Web Products Detection (predefinito)         |
|                           | 🗋 Immagine WebP                                   | 单 Apri in Firefox                                   |
|                           | mailto                                            | 🔟 Usa Posta (predefinito)                           |
|                           | msteams                                           | Usa Microsoft Teams (work or school) (predefinito)  |
|                           | Portable Document Format (PDF)                    | Usa Adobe Acrobat                                   |
|                           | 🖻 Scalable Vector Graphics (SVG)                  | 🃩 Salva file                                        |
|                           | Che cosa deve fare Firefox con altri file?        |                                                     |
| ර Estensioni e temi       | O Salva i file                                    |                                                     |
| ⑦ Supporto per Firefox    | <u>C</u> hiedi se aprire o salvare i file         |                                                     |

#### Figura 40

Spuntare il campo "Chiedi se aprire o salvare i file".

Da akropolis provare a firmare un atto eseguendo una fase di firma atto. La maschera che si apre è mostrata nella figura seguente.

| Datamanagement<br> | <b>Atti Amministrativi</b><br>Configurazione PC per l'utilizzo della firma digitale locale da<br>Akropolis (token USB, smart-card) | Pag. 19 di 22 |
|--------------------|----------------------------------------------------------------------------------------------------|---------------|
|                    |                                                                                                    |               |

| 3    | Apertura di editDocuments.jnlp X                                           |    |
|------|----------------------------------------------------------------------------|----|
| ili  | È stato scelto di aprire:                                                  |    |
|      | editDocuments.jnlp                                                         |    |
|      | tipo: JNLP File (972 byte)                                                 | 17 |
|      | da: http://192.168.220.190:8080                                            |    |
| ~ ~  |                                                                            |    |
|      | Che cosa deve fare Firefox con questo file?                                |    |
| CC   | ○ <u>A</u> pri con Java(TM) Web Launcher (predefinita) ✓                   |    |
| S Fo | O <u>S</u> alva file                                                       |    |
|      | D'ora in poi esegui questa azione per tutti i <u>f</u> ile di questo tipo. |    |
|      |                                                                            | 4  |
|      | OK Appulla                                                                 |    |
|      |                                                                            |    |
|      | DELIBERA ROZZA DATICONTARIU                                                | va |
|      | DELIBERA_BOZZA_DATICONTABILI                                               | _  |
|      |                                                                            |    |
|      | Augusta Chiudi Augusta conta Unload                                        |    |
|      | Avanza Cinudi Avanza senza Opioad                                          |    |
| RA   |                                                                            |    |

Selezionare "**Apri con**". Se Java è installato compare come "Java™ Web Launcher (Predefinita)" come nella figura precedente.

|                              | Apertura di editDocuments.jnlp ×                                           |  |  |
|------------------------------|----------------------------------------------------------------------------|--|--|
|                              | È stato scelto di aprire:                                                  |  |  |
|                              | editDocuments.jnlp                                                         |  |  |
|                              | tipo: JNLP File (972 byte)                                                 |  |  |
|                              | da: http://192.168.220.190:8080                                            |  |  |
|                              | Che cosa deve fare Firefox con questo file?                                |  |  |
| C                            | ● <u>A</u> pri con Java(TM) Web Launcher (predefinita) ✓                   |  |  |
| F                            | ○ <u>S</u> alva file                                                       |  |  |
|                              | D'ora in poi esegui questa azione per tutti i <u>f</u> ile di questo tipo. |  |  |
| _                            | OK Annulla                                                                 |  |  |
| DELIBERA_BOZZA_DATICONTABILI |                                                                            |  |  |
|                              |                                                                            |  |  |
| 49                           | Avanza Chiudi Avanza senza Upload                                          |  |  |

#### Figura 42

GUI-AKR-ConfAmbienteFirmeDigitali-Rev0.pdf Rev.0 del 08/03/2024 Pag. 19 di 22

Se le volte successive si vuole evitare di far comparire questa maschera, spuntare la casella "D'ora in poi esegui questa azione per tutti i file di questo tipo." Si consiglia di eseguire questa operazione solo dopo aver effettuato qualche prova di apertura corretta del file pdf.

Procedere cliccando il pulsante "OK".

Se non vi sono problemi, si apre la maschera Java che chiede se "*Si desidera eseguire questa applicazione?*" (fig. seguente).

|              | Autore pubblicazione:                                     | : Data Management Italia S.p.A.                                                                        |
|--------------|-----------------------------------------------------------|----------------------------------------------------------------------------------------------------|
| <u>(</u>     | Posizioni:                                                | http://192.168.220.190:8080                                                                            |
| Ē            |                                                           | Avviata da un file JNLP scaricato                                                                      |
|              |                                                           | Connection not secure                                                                                  |
|              | edenza.<br>zzare più questo messaggio p                   | per questa applicazione proveniente dall'autore pubblicazione indicato in precedenza                   |
| Non visualiz | edenza.<br>zzare più questo messaggio p<br>i informazioni | per questa applicazione proveniente dall'autore pubblicazione indicato in precedenza<br>Esegui Annulla |

#### Figura 43

ATTENZIONE: anche se si spunta "Non visualizzare più questo messaggio ....", in realtà questa maschera comparirà sempre.

Cliccare "**Esegui**" per proseguire. L'applet Java viene eseguita (fig.44) e si apre il file pdf da controllare e firmare (fig.45).

| editDocuments —                                                                                                    |                           | ×         |
|----------------------------------------------------------------------------------------------------|---------------------------|-----------|
| Il documento verra' aperto con l'editor di sistema predefinito in base<br>Salvare il documento utilizzando l'icona Salva o dal menu File/Salva<br>NON modificare il percorso ed il nome del file. NON utilizzare "Salva | al tipo di fi<br>con nome | le<br>.'' |
| download completato INVIA MODIFICHE                                                                                                    |                           |           |

Figura 44

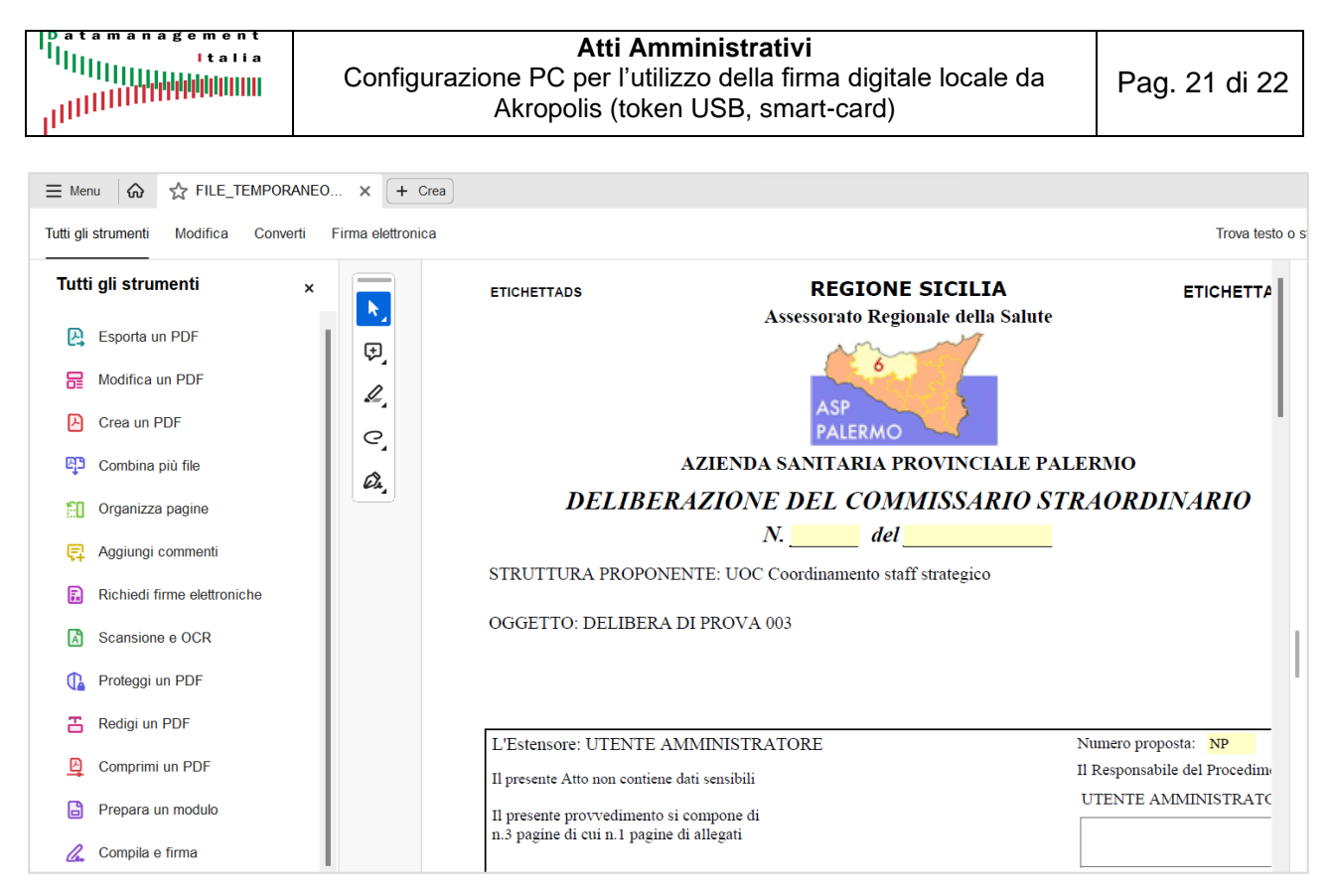

Dopo aver verificato la corretta apertura del file, ripetendo l'operazione nella fig.42 spuntare il pulsante "D'ora in poi esegui questa azione per tutti i file di questo tipo".

Firmare il file come descritto nel paragrafo 7. Per completare il processo eseguire in rigoroso ordine i seguenti passaggi:

- 1. Chiudere il file pdf firmato.
- 2. Nell'applet Java (Fig.44) cliccare il pulsante "INVIA MODIFICHE".
- 3. Nella maschera di Akropolis (fig.44) cliccare il pulsante "Avanza".

Dalla maschera di dettaglio dell'atto, cliccare il pulsante PDF presente nella barra dei pulsanti per verificare che il file pdf risulti effettivamente firmato (fig. seguente – riquadro rosso).

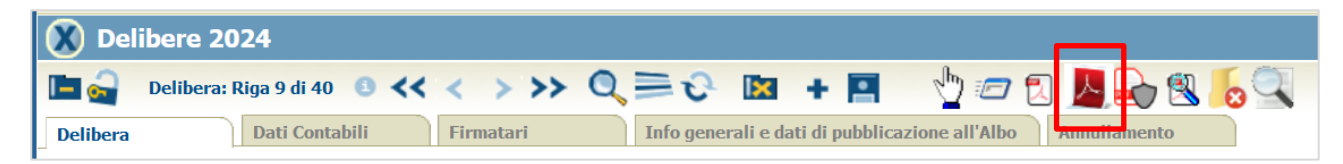

| Dataman    | agement   |
|------------|-----------|
| "Illinness | Italia    |
|            | ԱԱհհուսու |
|            |           |
| "THURSON " |           |